## INSTALACIÓN DEL TRÁMITE DOC

1. Ingresar a la página web del SGD en el siguiente enlace "<u>http://sgd.unmsm.edu.pe/</u>" donde podrá descargar el instalador del **TRÁMITE DOC**.

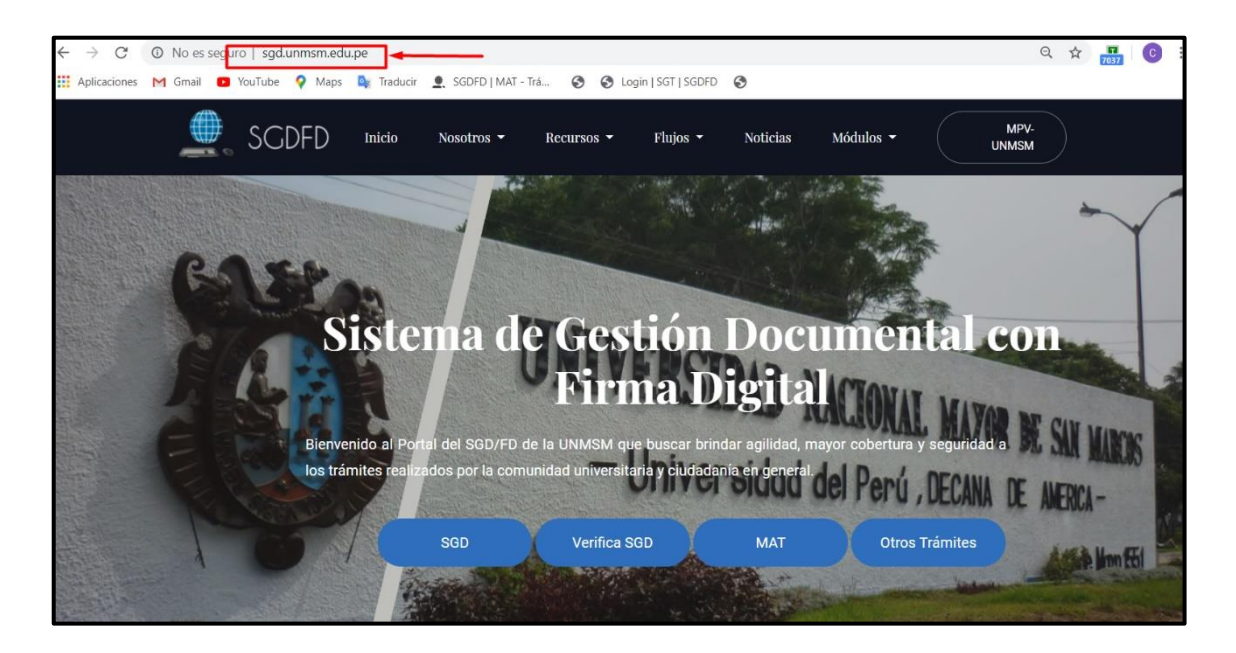

 Una vez que se ingresó a la página web del SGD, al dar clic en Recursos, que se encuentra en la parte superior, se abrirá un listado de opciones donde debe dar click en Software para que se pueda abrir a la ventana donde se encuentran todos los complementos a instalar del SGD/FD, uno de ellos el TRÁMITE DOC.

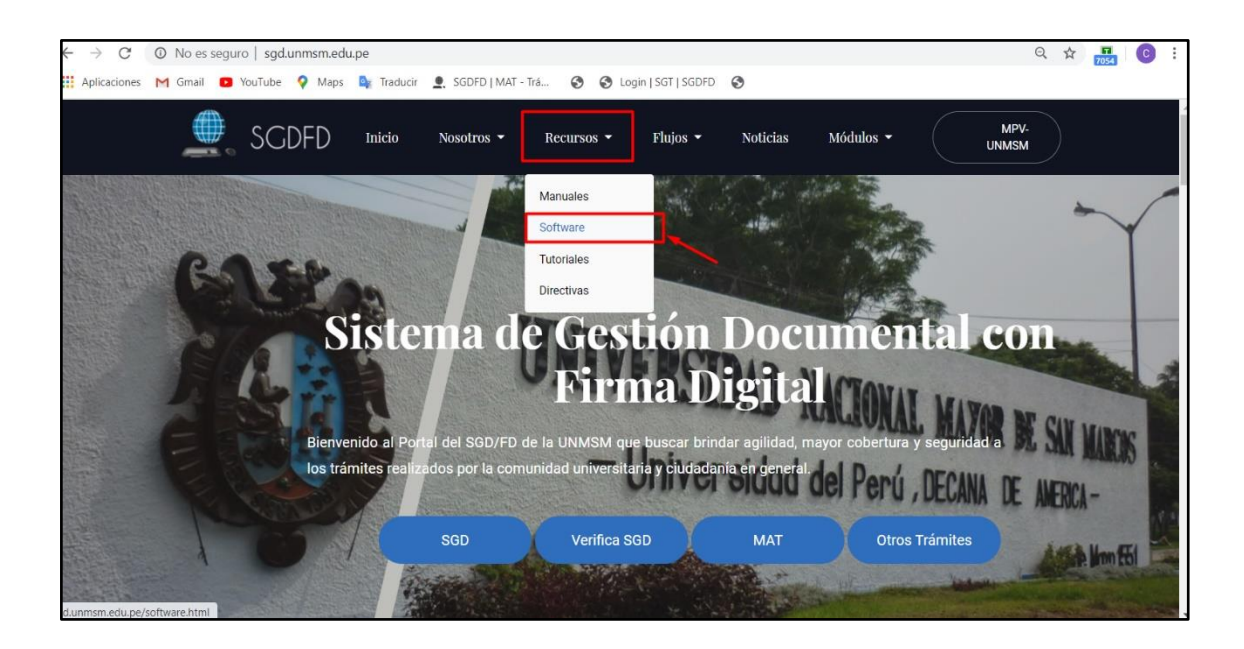

3. Una vez realizado el paso anterior se abrirá esta ventana donde podrá visualizar el software "**TRÁMITE DOC** (Tramite Documentario)" y debe hacer clic en el botón indicado en esta imagen para que se proceda la descarga del software respectivo.

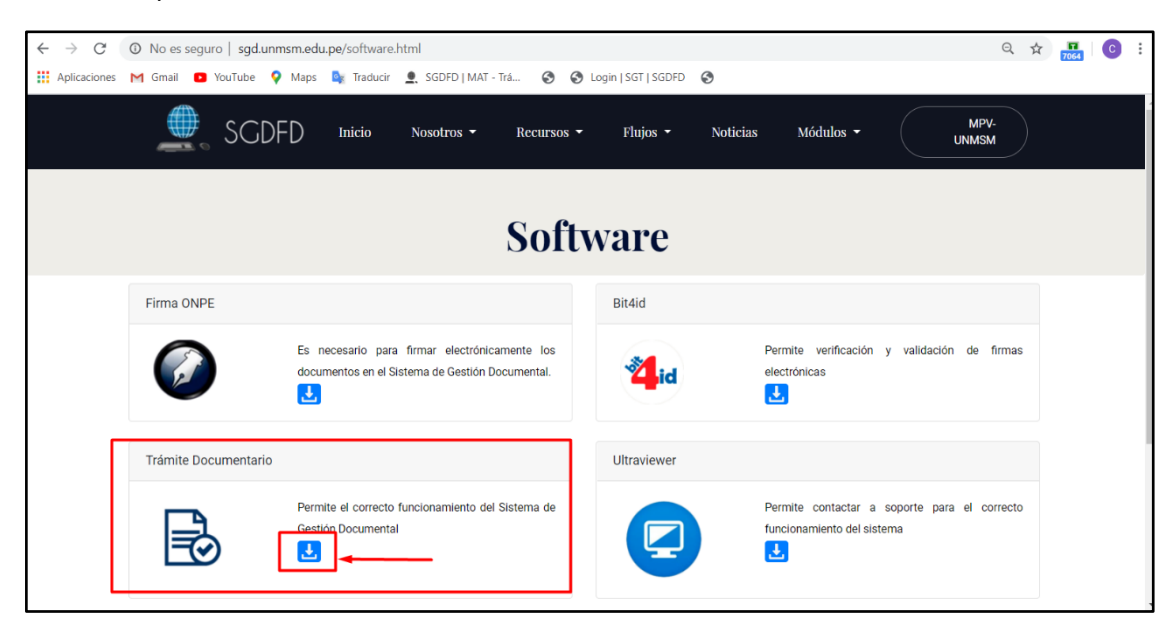

4. Luego, automáticamente se iniciará con la descarga del instalador del TRÁMITE DOC, el cual si está usando el navegador Google Chrome podrá visualizar en la parte inferior de la página,

| $\leftrightarrow$ $\rightarrow$ G | O No es seguro   sgd.unn | nsm.edu.pe/software.html                                                                         |                           | Q                                                                          | ☆ <mark></mark> C i |  |  |  |
|-----------------------------------|--------------------------|--------------------------------------------------------------------------------------------------|---------------------------|----------------------------------------------------------------------------|---------------------|--|--|--|
| Aplicaciones                      | M Gmail 🗈 YouTube 💡      | Maps 隆 Traducir 👤 SGDFD   MAT - Trá 😵 (                                                          | 🕉 Login   SGT   SGDFD 🛛 🔇 |                                                                            |                     |  |  |  |
|                                   | 🗶 SGDF                   | -D Inicio Nosotros → Recursos                                                                    | ✓ Flujos ✓ Notici         | ias Módulos ▼ MPV-<br>UNMSM                                                |                     |  |  |  |
| Software                          |                          |                                                                                                  |                           |                                                                            |                     |  |  |  |
|                                   | Firma ONPE               |                                                                                                  | Bit4id                    |                                                                            |                     |  |  |  |
|                                   | Ø                        | Es necesario para firmar electrónicamente los<br>documentos en el Sistema de Gestión Documental. | <b><sup>2</sup></b> id    | Permite verificación y validación de firmas<br>electrónicas                |                     |  |  |  |
|                                   | Trámite Documentario     |                                                                                                  | Ultraviewer               |                                                                            |                     |  |  |  |
|                                   |                          | Permite el correcto funcionamiento del Sistema de<br>Gestión Documental                          |                           | Permite contactar a soporte para el correcto<br>funcionamiento del sistema |                     |  |  |  |
| 👘 InstallerTram                   | iteDoc.msi \land 🔫       |                                                                                                  |                           |                                                                            | Mostrar todo X      |  |  |  |

En caso contrario, y no se visualiza como en la imagen mostrada, ya que se esta usando un navegador distinto. Puede buscar el archivo descargado en el Administrador de Archivos en el apartado de Descargas.

| 🖊   🗹 📜 🗢   Descargas                                                                                                    |                                       |                                                           |                  | - 🗆            | ×                  |  |  |
|----------------------------------------------------------------------------------------------------|---------------------------------------|-----------------------------------------------------------|------------------|----------------|--------------------|--|--|
| Archivo Inicio Compartir Vista<br>Andar al<br>Acceso rápido Copiar Pegar<br>Pegar acceso                                                                 | de acceso<br>o directo<br>o directo   | tan Nuevo elemento ▼<br>tan Fácil acceso ▼<br>eva<br>peta | Propiedades      | Seleccionar to | do<br>r nada<br>ón |  |  |
| Portapapeles                                                                                                    | Organizar                             | Nuevo                                                     | Abrir            | Seleccionar    |                    |  |  |
| $\leftarrow$ $\rightarrow$ $\checkmark$ $\uparrow$ $\clubsuit$ > Mi PC > Descargas > $\checkmark$ $\checkmark$ $\circlearrowright$ $\checkmark$ Buscare. |                                       |                                                           |                  |                |                    |  |  |
| EPSON Easy Photo Print 🔻 🕲 Photo Print                                                                                                    |                                       |                                                           |                  |                |                    |  |  |
|                                                                                                    | Nombre                                | Fecha de modificación                                     | Тіро             | Tamaño         | ^                  |  |  |
| Escritorio                                                                                                    | 🕼 InstallerTramiteDoc                 | 04/06/2020 15:38                                          | Paquete de Windo | 1.852 KB       |                    |  |  |
| Descarges                                                                                                    | 🔂 ShareX-13.1.0-setup                 | 04/06/2020 14:52                                          | Aplicación       | 7.296 KB       |                    |  |  |
| Descalgas                                                                                                    | 👼 setup-lightshot                     | 04/06/2020 13:56                                          | Aplicación       | 2.720 KB       |                    |  |  |
| MEGA 🚿                                                                                                    | 🖻 adivinanzas                         | 04/06/2020 12:35                                          | Documento de Mi  | 120 KB         | <b>`</b>           |  |  |
| Documentos *                                                                                                    | 🖻 SIGNO MAYOR QUE                     | 04/06/2020 11:59                                          | Documento de Mi  | 296 KB         |                    |  |  |
| 🛋 Imágenes 🛛 🖈                                                                                                    | WhatsApp Image 2020-06-04 at 11.12.43 | 04/06/2020 11:13                                          | Archivo JPEG     | 60 KB          |                    |  |  |
| 🥪 Google Drive File Stream 🕩                                                                                                    | 🖻 Dia del padre                       | 04/06/2020 10:56                                          | Documento de Mi  | 945 KB         |                    |  |  |
| 🛃 P2                                                                                                    | 🛃 Jueves 4 - 3                        | 04/06/2020 9:25                                           | Adobe Acrobat D  | 97 KB          |                    |  |  |
| PRO-AE-DEP-038 PRE Anulac                                                                                                    | WhatsApp Image 2020-06-03 at 7.49.55  | 04/06/2020 8:02                                           | Archivo JPEG     | 62 KB          |                    |  |  |
| Procesos                                                                                                    | WhatsApp Image 2020-06-03 at 7.49.55  | 04/06/2020 8:02                                           | Archivo JPEG     | 104 KB         |                    |  |  |
|                                                                                                    | WhatsApp Image 2020-06-03 at 7.49.54  | 04/06/2020 8:02                                           | Archivo JPEG     | 84 KB          |                    |  |  |
| programs                                                                                                    | WhatsApp Image 2020-06-03 at 11.43.02 | 04/06/2020 8:02                                           | Archivo JPEG     | 67 KB          |                    |  |  |
| > 🔷 OneDrive                                                                                                    | WhatsApp Image 2020-06-03 at 7.49.55  | 03/06/2020 19:50                                          | Archivo JPEG     | 62 KB          |                    |  |  |
| 🗙 🖻 Mi PC                                                                                                    | WhatsApp Image 2020-06-03 at 7.49.55  | 03/06/2020 19:50                                          | Archivo JPEG     | 104 KB         |                    |  |  |
| Deservers                                                                                                    | WhatsApp Image 2020-06-03 at 7.49.54  | 03/06/2020 19:50                                          | Archivo JPEG     | 84 KB          |                    |  |  |
| > Vescargas                                                                                                    | AMOF-FACULTAD-MEDICINA                | 03/06/2020 19:17                                          | Adobe Acrobat D  | 48.737 KB      |                    |  |  |
| > 🔄 Documentos 🗸 🗸                                                                                                    | M/hatcApp Image 2020_06_02 at 2.52.24 | 02/06/2020 1/1-52                                         | Archivo IDEG     | 22 K.B         | ~                  |  |  |
| 582 elementos                                                                                                    |                                       |                                                           |                  |                | <b></b>            |  |  |

 Una vez encontrado el archivo descargado, de cualquiera de las 2 formas, dar clic a ese archivo para ejecutarlo, donde le aparecerá la siguiente ventana en donde debe darle clic a Ejecutar.

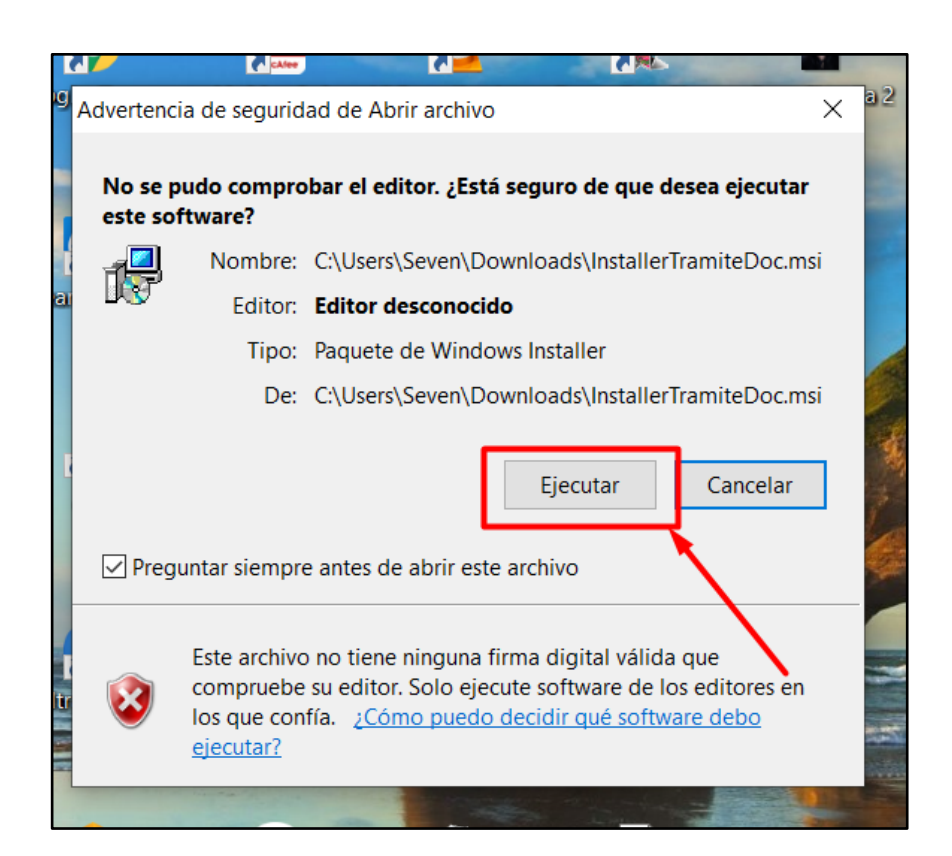

6. Luego se abrirá la siguiente ventana, donde solo debe dar clic en **Next** sin realizar ningún cambio, hay que dejar la información por defecto tal y como esta,

|    |                                      | CAlee                               | <b>~</b>                 |                   |        |              |
|----|--------------------------------------|-------------------------------------|--------------------------|-------------------|--------|--------------|
| JS | 🕼 Tramitedoc Setu                    | р                                   |                          | _                 |        | ×            |
| N  | Destination Fo<br>Click Next to inst | <b>lder</b><br>all to the default f | older or click Change to | o choose another. | Č      | $\mathbf{P}$ |
|    | Install Tramitedoo                   | : to:                               |                          |                   |        | 2            |
|    | C:\Tramitedoc\<br>Change             |                                     |                          |                   |        |              |
| 2  |                                      |                                     |                          |                   | /      |              |
|    |                                      |                                     | Back                     | Next              | Cancel |              |
| 1  |                                      |                                     |                          |                   |        | 1 3          |

7. A continuación, le saldrá esta otra ventana donde tendrá que hacer clic a **Next**.

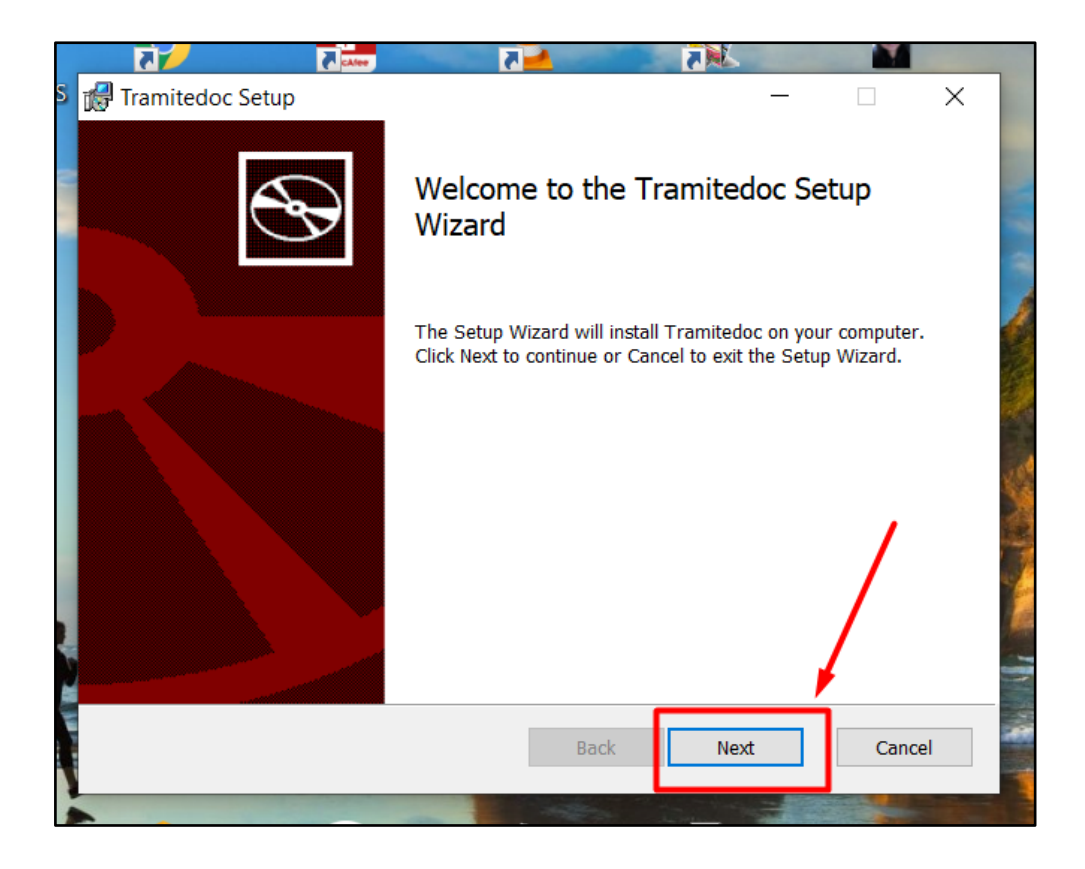

8. Después se, abrirá esta ventana para confirmar la instalación donde tendrá que hacer clic a **Install**.

| S | 🞲 Tramitedoc Setup — 🗆 🗙                                                                                                    |                                                                                                    |
|---|----------------------------------------------------------------------------------------------------|----------------------------------------------------------------------------------------------------|
| N | Ready to install Tramitedoc                                                                                                    | No. of Concession, Name                                                                                                    |
|   | Click Install to begin the installation. Click Back to review or change any of your installation settings. Click Cancel to exit the wizard. |                                                                                                    |
|   |                                                                                                    | 1000000000000000000000000000000000000                                                                                                    |
|   | Back Install Cancel                                                                                                    | A CONTRACTOR OF A CONTRACTOR OF A CONTRACTOR O |

9. Una vez hecho eso se abrirá otra ventana donde le pedirá autorizar la instalación del software ya que es necesario el permiso de administrador, debe dar en Aceptar/Si dependiendo lo que le salga; una vez que se dé la autorización se procederá con la instalación del TRÁMITE DOC donde por último le aparecerá la siguiente ventana confirmando la finalización de la instalación, aquí solo debe poner Finish, y con esto habrá completado todos los pasos para la instalación del software TRÁMITE DOC.

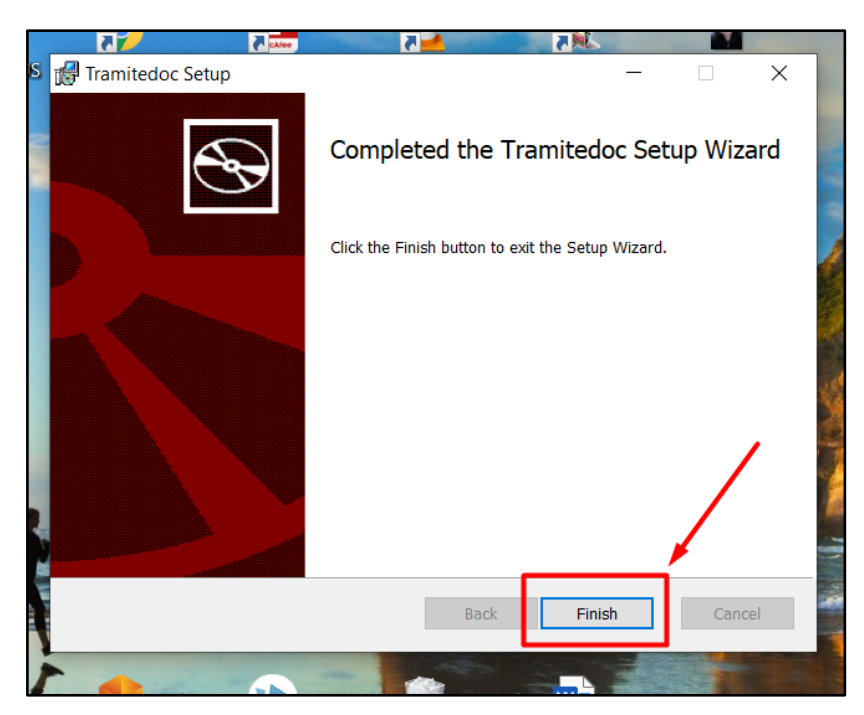

Autor: Claudia Pilar Vega Chaicha.